## Mobile - Manage My Advances

Last Modified on 02/02/2021 11:29 am GMT

## Permissions

You will require the following permissions:

• In order to access the 'My Advances' menu, you will require a Signoff Group to be set for 'Advances' within your employee record

Here we will be showing you how to request an advance to help you out with high expense costs as well as viewing your existing advances.

## View My Advances

1. Tap the Navigation Menu @ and then tap My Profile.

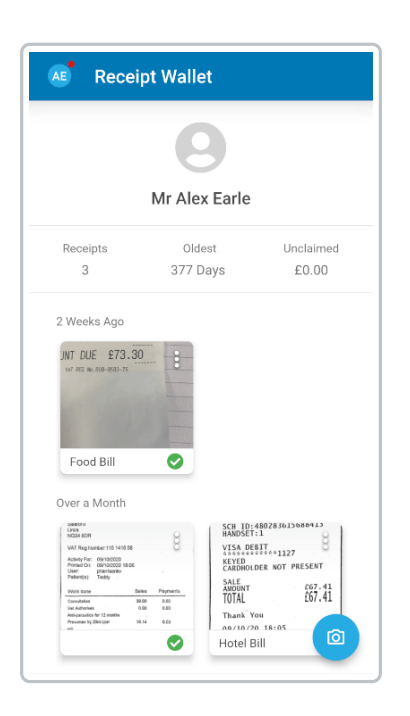

2. Within the 'My Details' section, tap**My Advances**. This will display a list of all your existing advances, however, settled advances will not be displayed.

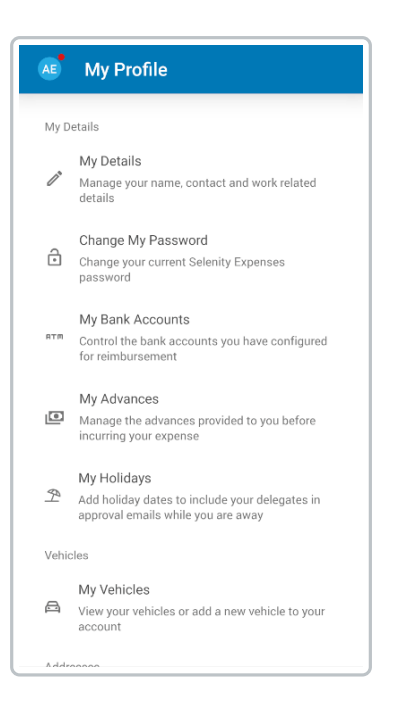

Your advances will be split into relevant sections based on their current status. The sections are:

- Pending Advances
- Approved Advances
- Rejected Advances
- Disputed Advances
- Paid Advances

**Note:** For advances that have been rejected/returned to you, tap the menu **i** and then tap **Edit** or **Delete**.

3. Tap an advance to view further details. The fields which may be displayed include:

| Field     | Description                                                                                                    |
|-----------|----------------------------------------------------------------------------------------------------|
| Name      | The name entered for the advance.                                                                                                    |
| Status    | The current status of the advance (Pending, Approved, Rejected, Disputed, or Paid)                                                                                       |
| Amount    | Displays the amount requested in the base currency. If the requested currency is different to your organisation's base currency, this will display the converted amount. |
| Used      | Displays the amount of the advance which has been used on expense items.                                                                                                 |
| Available | Displays the amount of the advance which has not been used yet and is still available.                                                                                   |

| Field                   | Description                                                                                                    |
|-------------------------|----------------------------------------------------------------------------------------------------|
| Desser                  |                                                                                                    |
| Reason                  | The reason for requesting the advance.                                                                                                  |
| Requested<br>Currency   | The currency that the advance has been requested in.                                                                                    |
|                         | Displays the exchange rate if you request a currency which is different to your organisation's base currency.                           |
| Exchange Rate           | <b>Note</b> : An exchange rate must be configured between the base currency and the requested currency in order to request the advance. |
| Foreign Amount          | Displays the amount requested in the foreign currency if the requested currency is different to your organisation's base currency.      |
| Required By             | The date which the claimant has requested that advance is provided by.                                                                  |
| Approver                | Displays the name of the user that is responsible for approving the advance.                                                            |
| Approved                | Shows whether the advance has been approved or not.                                                                                     |
| Stage                   | Displays which signoff stage the approval is at.                                                                                        |
| Rejected                | Shows whether the advance has been rejected or not.                                                                                     |
| Reason for<br>Rejection | If the advance has been rejected, this displays the approver's reason for rejection.                                                    |
| Corrected/Disputed      | Shows whether the advance has been corrected/disputed.                                                                                  |
| Dispute                 | If the advance has been previously rejected and disputed, this displays your reason for dispute.                                        |
| Paid                    | Shows whether the advance has been paid or not.                                                                                         |
| Issue Number            | A unique number which is assigned when the advance has been<br>moved from 'Approved Advances' to 'Paid Advances'.                       |
| Settled                 | Shows whether the advance has been settled or not.                                                                                      |

| ← Advan                                     | ces for Speal           | kers                |
|---------------------------------------------|-------------------------|---------------------|
| Advar                                       | nces for Spe<br>Pending | akers               |
| Amount<br>£50.00                            | Used<br>-               | Available<br>£50.00 |
| Other Details<br>Reason<br>Need speakers fo | r my office.            |                     |
| Currency<br>Pound Sterling                  |                         |                     |
| Required By 11/12/2020                      |                         |                     |
| Approver<br>Earle, Mr Alex                  |                         |                     |
| Approved<br>No                              |                         |                     |
| Stage                                       |                         |                     |

## Request an Advance

1. Tap the Navigation Menu @ and then tap My Profile.

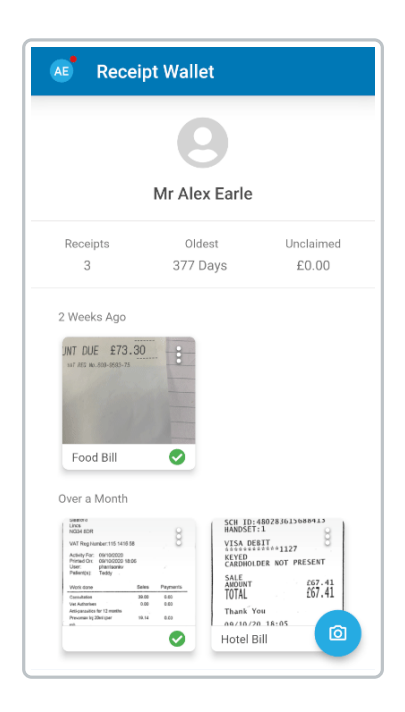

2. Within the 'My Details' section, tap**My Advances**. This will display a list of all your existing advances.

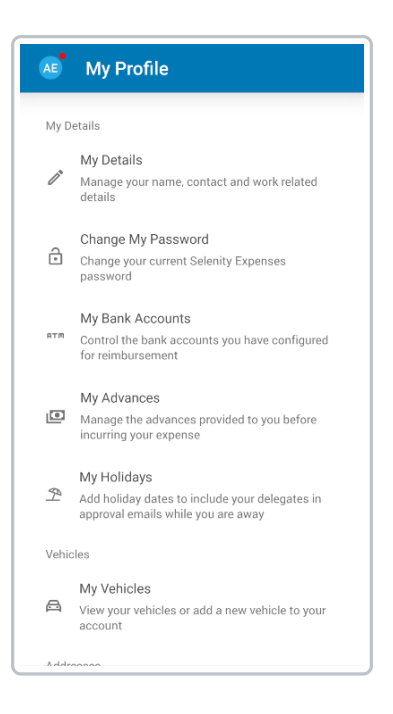

- 3. Tap  $\bigcirc$  . This will open the 'Request Advance' page.
- 4. Enter the following details:

| Field                 | Description                                                                                                    |
|-----------------------|----------------------------------------------------------------------------------------------------|
| Advance Name          | Enter the name for this advance.                                                                                                    |
| Amount                | Enter the amount required for this advance.                                                                                               |
| Required By           | Select the date which you require this advance by.                                                                                        |
| Currency              | Select a currency from the list of countries. This will be<br>prepopulated with the primary currency from within your<br>employee record. |
| Reason for<br>Request | Enter the reason why you require this advance.                                                                                            |

| ← Request A                                                | dvance                    | SAVE |
|------------------------------------------------------------|---------------------------|------|
| – Advance Name –                                           |                           |      |
| Advance for Car Park                                       | ing                       |      |
| Required                                                   |                           |      |
| - Amount                                                   | Required By               |      |
| 50.00                                                      | 31/12/2020                |      |
| Required                                                   |                           |      |
| - Currency                                                 |                           |      |
| Pound Sterling                                             |                           | -    |
| Reason for Request                                         | ner, I will need to pay f | or   |
| - Reason for Request<br>When visiting custom<br>parking.   | ner, I will need to pay f | or   |
| – Reason for Request –<br>When visiting custom<br>parking. | ner, I will need to pay f | or   |
| Reason for Request                                         | ner, I will need to pay f | or   |
| Reason for Request When visiting custom parking.           | ner, I will need to pay f | or   |
| Reason for Request                                         | ner, I will need to pay f | or   |
| Reason for Request<br>When visiting custom<br>parking.     | ner, I will need to pay f | or   |
| - Reason for Request                                       | ner, I will need to pay f | or   |
| - Reason for Request                                       | ner, I will need to pay f | or   |
| - Reason for Request                                       | ner, I will need to pay f | or   |

5. Tap save. This will create the advance and send it to the approver set within your 'Advances Signoff Group'.